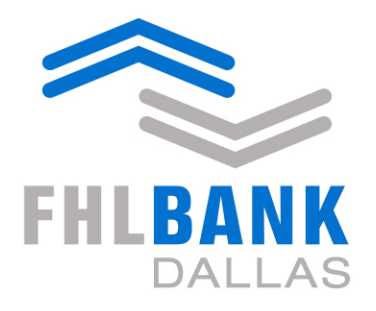

Member driven. Community focused.

## New Blanket Lien Worksheet Quick Guide

Effective June 17, 2019

## **Enhancements to the Blanket Lien Worksheet**

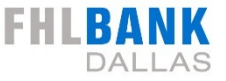

Beginning June 17, 2019, a new blanket lien worksheet will be available in SecureConnect.

Please review this document for a quick guide through the enhancements and instructions on where to find commonly used segments of the reports, like archive/history, the comparison report and the worksheet functionality.

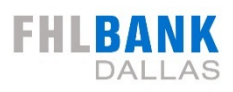

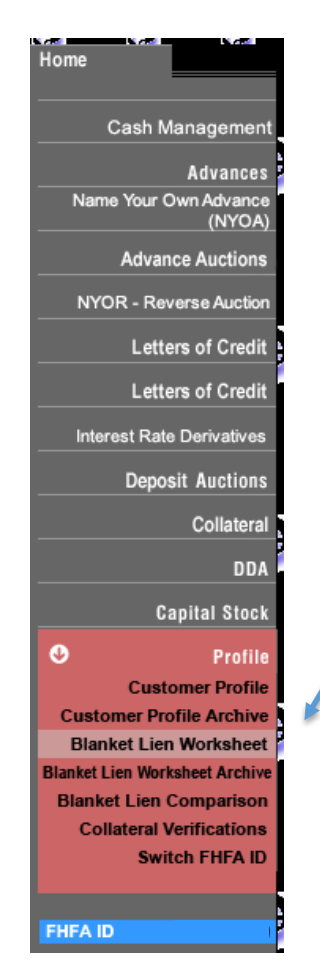

Currently, the blanket lien worksheet is located in your member profile in SecureConnect

Going forward, the worksheet will be located under the Collateral dropdown menu. Click on Collateral and you will see a new menu option labeled Reports.

The blanket lien worksheet will be located under Reports in the Collateral section.

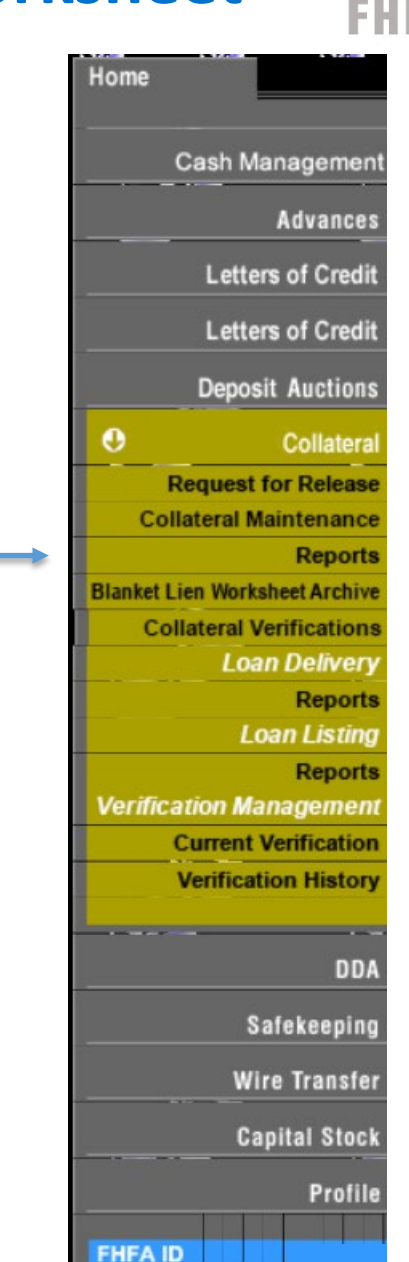

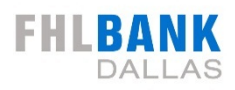

| 🖨 Home | Securites Collateral | ≣ Blanket Lier <mark>⊩</mark> ▼ | back |  |  |  |  |  |
|--------|----------------------|---------------------------------|------|--|--|--|--|--|
|        |                      | Blanket Lien Worksheet          |      |  |  |  |  |  |
|        | come to Collate      | 🖹 Blanket Lien Wor              |      |  |  |  |  |  |
| VVEI   |                      | 🖹 Comparison Repo               |      |  |  |  |  |  |

Click on the Blanket Lien tab and select Blanket Lien Worksheet from the dropdown

Here you will also find your Blanket Lien Worksheet History (Archive reports) and Comparison Report

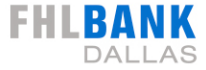

## **Key Enhancements to the Worksheet**

#### **Old Worksheet vs. New**

| Home                                        | Current Blanket Lien Worksheet Report                                                                                                    |                                                                          |
|---------------------------------------------|----------------------------------------------------------------------------------------------------|--------------------------------------------------------------------------|
| Cash Management                             | FHLB (blktwksheet) 04/19/19 BLANKET LIEN STATUS WORKSHEET                                                                                                    | Page No. 1                                                               |
| Advances<br>Name Your Own Advance<br>(NYOA) | FHFA ID:         MEMBER TYPE: LFI           TOTAL ASSETS:         \$3,402,000,000         TIER 1 CAPITAL           FINANCIAL DATE:         02/22/2019         TRIAL BALANCE: 11/30/2018         ONS | CREDIT RATING: A<br>(T1C): \$2,200,000,000<br>ITE VERIFICATION: 10/30/20 |
| Advance Auctions                            | 1) SINGLE FAMILY (RCON5367, CU703)                                                                                                    | \$100.000.000                                                            |
| NYOR - Reverse Auction                      | Less: Participations<br>Adjustments                                                                                                    | \$0<br>\$0                                                               |
| Letters of Credit                           | Delinquencies<br>Delivered Loans (Book Value)                                                                                                    | \$100,000<br>\$0                                                         |
| Letters of Credit                           | Net Adjusted                                                                                                    | \$99,900,000                                                             |
| Interest Rate Derivatives                   | Multiplied by Collateral Values by 1008-(ineligibles + Exceptions)x Price<br>TOTAL SINGLE FAMILY                                                                                                    | 77.85% x 90.40% x 100.00%<br>\$70,306,024                                |
| Deposit Auctions                            | 2) MULTIFAMILY (RCON1460)                                                                                                    | \$2,000,000                                                              |
| Collateral                                  | Less: Delinguencies<br>Delivered Loans (Book Value)                                                                                                    | \$200,000<br>\$0                                                         |
| DDA -                                       | Net Adjusted<br>Multiplied by Collateral Value% by 100%-(Ineligible% + Exception%)x Price                                                                                                    | \$1,800,000<br>70.00% x 84.70% x 99.00%                                  |
| Capital Stock                               | TOTAL MULTIFAMILY                                                                                                    | \$1,056,548                                                              |
| Profile                                     | <ol> <li>COMMERCIAL (RCONF160-F161)</li> </ol>                                                                                                    | \$300,000,000                                                            |
| Customer Profile                            | Less: Delinguencies<br>Delivered Loans (Book Value)                                                                                                    | \$300,000<br>\$0                                                         |
| Customer Profile Archive                    | Net Adjusted                                                                                                    | \$299,700,000                                                            |
| Blanket Lien Worksheet Archive              | Multiplied by Collateral Value% by 100%-(Ineligible% + Exception%)x Price                                                                                                    | 70.00% x 79.00% x 99.00%                                                 |
| Blanket Lien Comparison                     | TOTAL COMMERCIAL                                                                                                    | \$164,076,759                                                            |
| Collateral Verifications                    |                                                                                                    |                                                                          |
| Switch FHFA ID                              | <ol> <li>COMMERCIAL CONSTRUCTION (RCONF158)</li> </ol>                                                                                                    | \$400,000,000                                                            |
|                                             | Delivered Loans (Book Value)                                                                                                    | \$100,000                                                                |
| EHEA ID                                     | Net Adjusted                                                                                                    | \$399,600,000                                                            |
| WA .                                        | Multiplied by Collateral Value% by 100%-(Ineligible% + Exception%)x Price<br>TOTAL COMMERCIAL CONSTRUCTION                                                                                          | 40.00% x 95.40% x 100.00%<br>\$152,487,360                               |
|                                             | 5) LAND LOANS (RCONF159/1420)                                                                                                    | \$500,000,000                                                            |
| secure connect                              | Less: Delinquencies                                                                                                    | \$500,000                                                                |
|                                             | Net Adjusted                                                                                                    | \$499,500,000                                                            |
|                                             | Multiplied by Collateral Value% by 100%-(Ineligible% + Exception%)x Price<br>TOTAL LAND LOANS                                                                                                    | 40.00% x 86.50% x 100.00%<br>\$172,827,000                               |
|                                             | 6) HOME EQUITY (RCON1797/5368, CU386)                                                                                                    | \$600,000,000                                                            |
|                                             | Other R/E Related Collateral Deducted From 1-4 Dwelling Units                                                                                                    | \$0                                                                      |
| (Vac)                                       | Less: Delinguencies<br>Delivered Loans (Book Value)                                                                                                    | \$600,000                                                                |
|                                             | Net Adjusted                                                                                                    | \$599,400,000                                                            |
| Ger G                                       | Multiplied by Collateral Value% by 100%-(Ineligible% + Exception%)x Price<br>TOTAL HOME EQUITY                                                                                                    | 60.00% x 82.50% x 90.00%<br>\$267,032,700                                |
|                                             | 7) SMALL BUSINESS (RCON1763 or 1766)                                                                                                    | \$700,000,000                                                            |
| ~                                           | Delivered Loans (Book Value)                                                                                                    | \$700,000                                                                |
|                                             | Net Adjusted<br>Multiplied by Collateral Value% by 100%-(Ineligible% + Exception%)x Price                                                                                                    | \$699,300,000<br>0.00% x 40.40% x 100.00%                                |
|                                             | NUML SHALL BUSINESS                                                                                                    | \$800,000,000                                                            |
|                                             | Less: Delinguencies                                                                                                    | \$800,000                                                                |
|                                             | Delivered Loans (Book Value)                                                                                                    | \$0                                                                      |
|                                             | Net Adjusted<br>Multiplied by Collateral Value% by 100%-(Ineligible% + Exception%)x Price<br>TOTAL SMALL FARM                                                                                       | \$799,200,000<br>0.00% x 67.00% x 100.00%<br>\$0                         |
|                                             |                                                                                                    |                                                                          |

| -+ Re                                                                             | anket Lien Worksheet |                |             |                |                 |                  |         |           |                    |                    |            |                  |
|-----------------------------------------------------------------------------------|----------------------|----------------|-------------|----------------|-----------------|------------------|---------|-----------|--------------------|--------------------|------------|------------------|
| 2                                                                                 |                      |                |             |                |                 |                  |         |           |                    |                    |            |                  |
| <i>u</i>                                                                          | anket Lien Worksheet | History        | 12280802    |                |                 |                  |         |           |                    |                    |            |                  |
| B Co                                                                              | Imparison Report     |                | Blank       | ket Lien World | ksheet          |                  |         |           | Dee                | mioad :            | POF TH     | CSV XML          |
| FHEAD                                                                             |                      |                |             |                |                 |                  |         | Financial | s As of Date       | 3012               | 019        |                  |
| Member                                                                            |                      |                |             |                |                 |                  |         | Total Ass | ets                | 4,000              | 00 000,000 |                  |
| Name<br>Credit Dation A                                                           | 1                    |                |             |                |                 |                  |         | Tier 1 Ca | pital<br>pica Pata | 2,500              | 00.000.000 |                  |
| Member Type L                                                                     | F1                   |                |             |                |                 |                  |         | Onsite Vi | enfication Date    | 10/30/             | 2010       |                  |
|                                                                                   |                      |                |             |                |                 |                  |         |           |                    |                    |            |                  |
| Collateral Category                                                               | From Call Report     | Participations | Adjustments | Delinquencies  | Delivered Loans | Net Adjusted     | COLL    | Price     | Data<br>Review     | Document<br>Review | Total      | Collateral Value |
|                                                                                   |                      |                |             |                |                 |                  | Value % |           | Rate %             | Rate %             | Eligible % |                  |
| 1.A. Single Family: ( RCON5367 ,<br>CU703 )                                       | \$150,000,000.00     | \$0.00         | \$0.00      | \$15,000.00    | \$0.00          | \$149,965,000.00 | 0.78    | 100.00    | 0.05               | 0.03               | 0.90       | \$105,554,043,54 |
| 1.B. Monthly Held For Sale:<br>( RCONHT84 - Closed end 1st<br>Liens Only, CU000 ) | \$0.00               | \$2.00         | \$0.00      | \$0.00         | \$0.00          | \$0.00           | 0.45    | 100.00    | 0.06               | 0.03               | 0.90       | \$0.00           |
| 2. Multi Family: ( RCON1460 )                                                     | \$200,000,000.00     | \$0.00         | \$0.00      | \$20,000.00    | \$0.00          | \$199,980,000.00 | 0.70    | 99.00     | 0.05               | 0.10               | 0.85       | \$117,382,460.58 |
| 3. Commercial: ( RCONF160 -<br>RCONF161 )                                         | \$275,000,000.00     | \$0.00         | \$0.00      | \$25,000.00    | \$0.00          | \$274,975,000.00 | 0.70    | 99.00     | 0.11               | 0.10               | 0.79       | \$150,540,563.25 |
| 4. Residential Construction:<br>(RCONF158)                                        | \$300,000,000.00     | \$0.00         | \$0.00      | \$40,000.00    | \$0.00          | \$299,960,000.00 | 0.40    | 100.00    | 0.02               | 0.03               | 0.95       | \$114,464,736.00 |
| Land: ( RCONF169 / RCON1420 )                                                     | \$325,000,000.00     | \$0.00         | \$0.00      | \$45,000.00    | \$0.00          | \$324,955,000.00 | 0.40    | 100.00    | 0.11               | 0.03               | 0.87       | \$112,434,430.00 |
| 6. Home Equity: ( RCON1797 /<br>RCON5368 , CU386 )                                | \$175.000.000.00     | \$0.00         | \$0.00      | \$50,000.00    | \$0.00          | \$174,950,000.00 | 0.60    | 90.00     | 0.05               | 0.12               | 0.83       | \$77,940,225.00  |
| 7. Small Business: ( RCON1763 or<br>RCON1766 )                                    | \$250,000,000.00     | \$0.00         | \$0.00      | \$35,000.00    | \$0.00          | \$249.965,000.00 | 0.00    | 900.000   | 0.09               | 0.21               | 0.40       | \$0.00           |
|                                                                                   | \$225,000,000,00     | \$0.00         | \$0.00      | \$30,000.00    | \$0.00          | \$224,970,000.00 | 0.00    | 100.00    | 0.12               | 0.21               | 0.67       | \$0.00           |
| 8. Small Farm: ( RCON1590 )                                                       | ***********          |                |             |                |                 |                  |         |           |                    |                    |            |                  |

| SubTotal A: (CM - FM)<br>(Not to exceed 300% of Terr 1 Capital)           | \$455,379,954.25 |
|---------------------------------------------------------------------------|------------------|
| SubTotal B: (SF - MF)                                                     | \$222,936,504.12 |
| Current Bianket:<br>Subsotal A & B<br>(Not to exceed 35% of Total Assets) | \$678,316,458.37 |

**FHLBA** 

NK DALLAS

Old

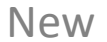

#### **New Blanket Lien Worksheet**

♣ Home Securites Collateral Blanket Lien

Blanket Lien Worksheet Download : FHFAID Financials As of Date : 3/31/2019 Member Name 1 Total Assets : 277,163,000.00 Credit Rating : C Tier 1 Capital : 30,342,000.00 : CFI Trial Balance Date Member Type : 7/2/2018 Onsite Verification Date : 6/13/2014

| Collateral Category                                                             | From Call Report  | Participations | Adjustments | Delinquencies   | Delivered Loans | Net Adjusted      | COLL<br>Value % | Price  | Data<br>Review<br>Exception<br>Rate % | Document<br>Review<br>Exception<br>Rate % | Total<br>Eligible %    | Collateral Value |
|---------------------------------------------------------------------------------|-------------------|----------------|-------------|-----------------|-----------------|-------------------|-----------------|--------|---------------------------------------|-------------------------------------------|------------------------|------------------|
| 1.A. Single Family:<br>(RCON5367, CU703)                                        | \$ 107,224,000.00 | \$ 0.00        | \$ 0.00     | \$ 0.00         | \$ 0.00         | \$ 107,224,000.00 | 77.74%          | 100.00 | 0.39%                                 | 3.30%                                     | 96.3 <mark>1%</mark>   | \$ 80,280,103.50 |
| 1.B. Monthly Held For Sale:<br>(RCONHT84 - Closed end 1st Liens Only,<br>CU003) | \$ 0.00           | \$ 0.00        | \$ 0.00     | \$ 0.00         | \$ 0.00         | \$ 0.00           | 45.00%          | 100.00 | 0.39%                                 | 3.30%                                     | 96.31%                 | \$ 0.00          |
| 2. Multi Family:<br>(RCON1460)                                                  | \$ 3,683,000.00   | \$ 0.00        | \$ 0.00     | \$ 0.00         | \$ 0.00         | \$ 3,683,000.00   | 70.00%          | 100.00 | 0.00%                                 | 10.00%                                    | 90.00%                 | \$ 2,320,290.00  |
| 3. Commercial:<br>(RCONF160 - RCONF161)                                         | \$ 63,343,000.00  | \$ 0.00        | \$ 0.00     | \$ 1,593,000.00 | \$ 0.00         | \$ 61,750,000.00  | 70.00%          | 100.00 | 2.47%                                 | 10.00%                                    | 87.53%                 | \$ 37,834,842.50 |
| 4. Residential Construction:<br>(RCONF158)                                      | \$ 16,373,000.00  | \$ 0.00        | \$ 0.00     | \$ 0.00         | \$ 0.00         | \$ 16,373,000.00  | 40.00%          | 100.00 | 0.00%                                 | 2.60%                                     | 97.40%                 | \$ 6,378,920.80  |
| 5. Land:<br>(RCONF159 / RCON1420)                                               | \$ 22,336,000.00  | \$ 0.00        | \$ 0.00     | \$ 173,000.00   | \$ 0.00         | \$ 22,163,000.00  | 40.00%          | 100.00 | 53.60%                                | 2.60%                                     | 43.80%                 | \$ 3,882,957.60  |
| 6. Home Equity:<br>( RCON1797 / RCON5368 , CU386 )                              | \$ 3,476,000.00   | \$ 0.00        | \$ 0.00     | \$ 0.00         | \$ 0.00         | \$ 3,476,000.00   | 60.00%          | 90.00  | 0.00%                                 | 12.20%                                    | 87.80%                 | \$ 1,648,041.12  |
| 7. Small Business:<br>(RCON1763 or RCON1766)                                    | \$ 25,510,000.00  | \$ 0.00        | \$ 0.00     | \$ 416,000.00   | \$ 0.00         | \$ 25,094,000.00  | 50.00%          | 100.00 | 19.89%                                | 21.00%                                    | 59.1 <b>1%</b>         | \$ 7,416,531.70  |
| 8. Small Farm:<br>(RCON1590)                                                    | \$ 764,000.00     | \$ 0.00        | \$ 0.00     | \$ 0.00         | \$ 0.00         | \$ 764,000.00     | 45.00%          | 100.00 | 0.00%                                 | 21.00%                                    | <b>7</b> 9. <b>00%</b> | \$ 271,602.00    |
| Daily Held For Sale:<br>(Warehouse Line)                                        | \$ 0.00           | \$ 0.00        | \$ 0.00     | \$ 0.00         | \$ 0.00         | \$ 0.00           | 0.00%           | 100.00 | 0.00%                                 | 0.00%                                     | 100.00%                | \$ 0.00          |

| SubTotal A: (CM - FM)<br>(Not to exceed 300% of Tier 1 Capital) | \$ 57,432,895.72 |
|-----------------------------------------------------------------|------------------|
| SubTotal B: (SF - MF)                                           | \$ 82,600,393.50 |
| Current Blanket:                                                |                  |
| Subtotal A & B                                                  | \$ 97,007,050.00 |
| (Not to exceed 35% of Total Assets)                             |                  |

FHLBANK

The new worksheet is sleeker, easier to navigate and includes more detailed collateral valuation data.

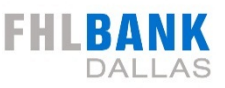

| vances <b>o</b><br>I Credit<br>1 Credit                                                                                                    |                   |                | Blank       | et Lien Works | heet            |                   |                 |                                                                              | own                                        | nload :                                       | PDF TXT                                               | CSV XML          |
|----------------------------------------------------------------------------------------------------|-------------------|----------------|-------------|---------------|-----------------|-------------------|-----------------|------------------------------------------------------------------------------|--------------------------------------------|-----------------------------------------------|-------------------------------------------------------|------------------|
| stateral FHFAID Researce Reports Reports Credit Rating Reports Reports | : B<br>: CFI      |                |             |               |                 |                   |                 | Financials /<br>Total Assets<br>Tier 1 Capit<br>Trial Balanc<br>Onsite Verif | as of Date<br>al<br>e Date<br>ication Date | : 12/3<br>: 545<br>: 68,4<br>: 5/8/<br>: Inva | 1/2018<br>253.000.00<br>44,000.00<br>2019<br>Iid Date |                  |
| Reports Frank Collaboral Collegery<br>Filetory                                                                                                    | From Call Report  | Participations | Adjustments | Delinquencies | Delivered Leans | Net Adjusted      | COLL Value<br>% | Price                                                                        | Data Review<br>Exception<br>Rate %         | Document<br>Review<br>Exception<br>Rate %     | Total<br>Eligible %                                   | Collateral Value |
| DDA 1.A. Single Family:                                                                                                    | \$ 35,321,000.00  | \$ 0.00        | \$ 0.00     | \$ 0.00       | \$ 0.00         | \$ 35,321,000.00  | 77.85%          | 100.00                                                                       | 6.30%                                      | 1.10%                                         | 92.60%                                                | \$ 25,462,591.0  |
| 1.B. Monthly Held For Sale:<br>(RCONTR4 - Classed and Int Lines Only, Classo)                                                                                                    | \$ 0.00           | \$ 0.00        | \$ 0.00     | \$ 0.00       | \$ 0.00         | \$ 0.00           | 45.00%          | 100.00                                                                       | 6.30%                                      | 1.10%                                         | 92.60%                                                | \$ 0.0           |
| (Ile 2. Multi Family:<br>(RC001460)                                                                                                    | \$ 5,454,000.00   | \$ 0.00        | \$ 0.00     | \$ 0.00       | \$ 0.00         | \$ 5,454,000.00   | 70.00%          | 99.00                                                                        | 5.30%                                      | 5.00%                                         | 89.70%                                                | \$ 3,390,320.5   |
| 3. Commercial:<br>(RCONFISE - RCONFISE)                                                                                                    | \$ 117,110,000.00 | \$ 0.00        | \$ 0.00     | \$ 0.00       | \$ 0.00         | \$ 117,110,000.00 | 70.00%          | 99.00                                                                        | 11.00%                                     | 10.00%                                        | 79.00%                                                | \$ 64,114,211.3  |
| 4. Residential Construction:<br>(RCONFISE)                                                                                                    | \$ 3,754,000.00   | \$ 0.00        | \$ 0.00     | \$ 0.00       | \$ 0.00         | \$ 3,754,000.00   | 40.00%          | 100.00                                                                       | 2.00%                                      | 2.60%                                         | 95.40%                                                | \$ 1,432,526.4   |
| 5. Land:<br>(RC0NF159 / RC0N1420)                                                                                                    | \$ 21,892,000.00  | \$ 0.00        | \$ 0.00     | \$ 0.00       | \$ 0.00         | \$ 21,892,000.00  | 40.00%          | 100.00                                                                       | 10.90%                                     | 2.60%                                         | 86.50%                                                | \$ 7,574,632.0   |
| 6. Home Equity:<br>(RC0N1797 / RC0N5368 , CU386 )                                                                                                    | \$ 1,844,000.00   | \$ 0.00        | \$ 0.00     | \$ 0.00       | \$ 0.00         | \$ 1,844,000.00   | 60.00%          | 90.00                                                                        | 5.30%                                      | 7.50%                                         | 87.20%                                                | \$ 868,302.7     |
| 7. Small Business:<br>(RCON1763 or RCON1766)                                                                                                    | \$ 17,255,000.00  | \$ 0.00        | \$ 0.00     | \$ 0.00       | \$ 0.00         | \$17,255,000.00   | 50.00%          | 100.00                                                                       | 38.60%                                     | 21.00%                                        | 40.40%                                                | \$ 3,485,510.0   |
| 8. Small Farm:<br>(RCON1990)                                                                                                    | \$ 0.00           | \$ 0.00        | \$ 0.00     | \$ 0.00       | \$ 0.00         | \$ 0.00           | 45.00%          | 100.00                                                                       | 12.00%                                     | 21.00%                                        | 67.00%                                                | \$ 0.0           |
| Daily Held For Sale:<br>(Warehouse Line)                                                                                                    | \$ 0.00           | \$ 0.00        | \$ 0.00     | \$ 0.00       | \$ 0.00         | \$ 0.00           | 0.00%           | 100.00                                                                       | 0.00%                                      | 0.00%                                         | 100.00%                                               | \$ 0.0           |
|                                                                                                    |                   |                |             |               |                 |                   | 5               | SubTotal A: (CN<br>Not to exceed                                             | 1 - FM)<br>300% of Tier 1                  | Capital)                                      |                                                       | \$ 77,475,182    |
|                                                                                                    |                   |                |             |               |                 |                   | 5               | aubTotal R. (SF                                                              | - ME)                                      |                                               |                                                       | \$ 28,852,911    |

Also, please note the expanded downloadable format options in the top righthand corner. Options have been added for PDF, CSV and XML formats. Previously only TXT formats were available.

## **Key Changes to the Worksheet**

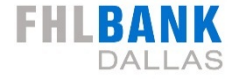

Key changes include:

- Layout shifted from portrait to landscape
- Additional download options
- Category name change: Commercial Construction to Residential Construction
- Break out of Exception Rates Document and Ineligible
- More transparency on haircut enterprise and ineligible rates
- Additional categories

| me 🖹 Secu                     | irites Collateral                                             | EBlanket Lien ▼  | 🗣 Pilot Feedback   |                |               |                 |                  |                 |                                                                |                                                                 |                                                  |                                                      |                                    |
|-------------------------------|---------------------------------------------------------------|------------------|--------------------|----------------|---------------|-----------------|------------------|-----------------|----------------------------------------------------------------|-----------------------------------------------------------------|--------------------------------------------------|------------------------------------------------------|------------------------------------|
|                               |                                                               |                  |                    | Blan           | ket Lien Wor  | ksheet          |                  |                 |                                                                | Do                                                              | wnload :                                         | PDF TXT                                              | CSV XML                            |
|                               | FHFAID<br>Member<br>Name<br>Credit Ratii<br>Member Ty         | ng A<br>pe LFI   |                    |                |               |                 |                  |                 | Financial<br>Total Ass<br>Tier 1 Ca<br>Trial Bala<br>Onsite Ve | s As of Date<br>tets<br>upital<br>ance Date<br>erification Date | 3/31/2<br>4,000,<br>2,500,<br>11/30,<br>e 10/30, | 2019<br>,000,000.00<br>,000,000.00<br>/2018<br>/2017 |                                    |
| Colla                         | iteral Category                                               | From Call R      | eport Participatio | ns Adjustments | Delinquencies | Delivered Loans | Net Adjusted     | COLL<br>Value % | Price                                                          | Data<br>Review<br>Exception<br>Rate %                           | Document<br>Review<br>Exception<br>Rate %        | Total<br>Eligible %                                  | Collateral Value                   |
| 1.A. Single                   | Family: ( RCON536                                             | 7, \$150,000,00  | 00.00 \$0.00       | \$0.00         | \$15,000.00   | \$0.00          | \$149,985,000.00 | 0.78            | 100.00                                                         | 0.06                                                            | 0.03                                             | 0.90                                                 | \$105,554,043.54                   |
| 1.B. Mon<br>( RCONH1<br>Liens | thly Held For Sale:<br>184 - Closed end 1s<br>s Only, CU003 ) | t \$0.00         | \$0.00             | \$0.00         | \$0.00        | \$0.00          | \$0.00           | 0.45            | 100.00                                                         | 0.06                                                            | 0.03                                             | 0.90                                                 | \$0.00                             |
| 2. Mulu Pa                    | 1000 TREON1460                                                | \$200,000,00     | 00.00 \$0.00       | \$0.00         | \$20,000.00   | \$0.00          | \$199,980,000.00 | 0.70            | 99.00                                                          | 0.05                                                            | 0.10                                             | 0.85                                                 | \$117,382,460.58                   |
| 3, Comme<br>R                 | CONF161)                                                      | \$275,000,00     | 00.00 \$0.00       | \$0.00         | \$25,000.00   | \$0.00          | \$274,975,000.00 | 0.70            | 99.00                                                          | 0.11                                                            | 0.10                                             | 0.79                                                 | \$150,540,563.25                   |
| 4. Reside                     | ntial Construction:<br>RCONF158)                              | \$300,000,00     | \$0.00             | \$0.00         | \$40,000.00   | \$0.00          | \$299,960,000.00 | 0.40            | 100.00                                                         | 0.02                                                            | 0.03                                             | 0.95                                                 | \$114,464,736.00                   |
| 0. Lands ( DC                 | ONE159 / POOLIN                                               | 20) \$325,000,00 | 00.00 \$0.00       | \$0.00         | \$45,000.00   | \$0.00          | \$324,955,000.00 | 0.40            | 100.00                                                         | 0.11                                                            | 0.03                                             | 0.87                                                 | \$112,434,430.00                   |
| 6. Home E<br>RCO              | quity: ( RCON1797<br>15368 , CU386 )                          | I \$175,000,00   | \$0.00             | \$0.00         | \$50,000.00   | \$0.00          | \$174,950,000.00 | 0.60            | 90.00                                                          | 0.05                                                            | 0.12                                             | 0.83                                                 | \$77,940,225.00                    |
| 7. Small Bus                  | iness: ( RCON1763<br>CON1766 )                                | or \$250,000,00  | 00.00 \$0.00       | \$0.00         | \$35,000.00   | \$0.00          | \$249,965,000.00 | 0.00            | 100.00                                                         | 0.39                                                            | 0.21                                             | 0.40                                                 | \$0.00                             |
| 8. Small F                    | arm: ( RCON1590 )                                             | \$225,000,00     | 00.00 \$0.00       | \$0.00         | \$30,000.00   | \$0.00          | \$224,970,000.00 | 0.00            | 100.00                                                         | 0.12                                                            | 0.21                                             | 0.67                                                 | \$0.00                             |
| Daily Held F                  | or Sale: ( Warehou<br>Line )                                  | se \$0.00        | \$0.00             | \$0.00         | \$0.00        | \$0.00          | \$0.00           | 0.00            | 100.00                                                         | 0.00                                                            | 0.00                                             | 1.00                                                 | \$0.00                             |
|                               |                                                               |                  |                    |                |               |                 |                  |                 | (Not                                                           | SubTotal A<br>to exceed 300<br>SubTotal I                       | A: (CM - FM)<br>0% of Tier 1 C<br>B: (SF - MF)   | apital)                                              | \$455,379,954.2<br>\$222,936,504.1 |
|                               |                                                               |                  |                    |                |               |                 |                  |                 | (Not                                                           | Current<br>Subtot                                               | Blanket:<br>al A & B<br>% of Total A:            | ssets)                                               | \$678,316,458.37                   |

#### **Additional Categories**

FHLBANK

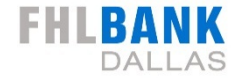

**Collateral Value** 

Change

\$ 0.00

\$ 0.00

\$0.00

\$ 0.00

\$0.00

\$ 0.00

\$ 0.00

\$ 1,930.085.53

\$43,812,004.01

\$ 516,214.00

**Comparison Blanket Lien Worksheet** DALLAS FHFAID **Financials As of Date** : 12/31/2018 Member Name **Total Assets** : 6,117,745,000.00 **Tier 1 Capital** : 714,991,000.00 **Credit Rating** : A **Trial Balance Date** Member Type : LFI : 5/7/2019 **Onsite Verification Date** : 12/17/2018 Before (5/6/2019) After ( 5/7/2019 ) Difference Net Adjusted neligible % Document Exception Rate Total Eligible % Net Adjusted Ineligible % Document Exception Rate **Total Eligible** Collateral Category COLL Price **Collateral Value** COLL **Collateral Value** otal Eligible % Value 9 Value % Change 1.A. Single Family: \$ 754,970,000.00 \$ 754,970,000.00 79.51% 100.00 0.00% 97.78% \$ 586,950,505,44 79.51% 100.00 0.00% 97.78% \$ 586,950,505.44 0.00% 2.22% 2 22% 1.B. Monthly Held For Sale: \$ 0.00 \$45.00% 100.00 2 22% 0.00% 97,78% \$0.00 \$ 0.00 45.00% 100.00 2.22% 0.00% 97,78% \$ 0.00 0.00% RCONHT84 - Closed end 1st Liens Only, CL003 ) 2. Multi Family: \$ 49,207,000.00 70.00% 99.00 34.98% 6.66% 58.36% \$ 19,901,023,20 \$49,207,000.00 70.00% 99.00 34,98% 1.00% 64 02% \$21,831,108.73 5.66% RCON1400 ) 3. Commercial: \$ 1,116,975,000.00 6.66% \$ 611,742,522.35 70.00% 99.00 14.31% 79.03% \$1,116,975,000.00 70.00% 99.00 14.31% 1.00% 84.69% \$ 655,554,526.36 5.66% (RCONF160 - RCONF161) 4. Residential Construction: \$ 116,381,00.00 40.00% 100.00 4.38% 2.60% 93.02% \$ 43,303,042,48 \$ 116,381,000.00 40.00% 100.00 4.38% 2.60% 93.02% \$43,303,042,48 0.00% (RCONF158) 5. Land: \$ 405,610,000.00 100.00 28.05% 2.60% 69.35% \$ 112,516,214.00 \$ 405,610,000.00 100.00 \$112,000,000.00 40.00% 40.00% 28.05% 2.60% 68.00% 1.35% ( RCONE159 / RCON1420 ) 6. Home Equity: \$ 39,274,000.00 60.00% 90.00 3.38% 14.20% 82.42% \$ 17,479,600,63 \$ 39 274,000.00 60.00% 90.00 3.38% 14.20% 82.42% \$ 17,479,600,63 0.00% (RCON1707 / RCON5368 , CU386 ) 7. Small Business: \$ 313,392,000.00 0.00% 100.00 0.00% 10.30% 89 70% \$0.00 \$ 313.392,000.00 0.00% 100.00 0.00% 10.30% 89 70% \$ 0.00 0.00% RCON1783 or RCON1788 8. Small Farm: \$ 17,956,000.00 0.00% 100.00 0.00% 10.30% 89.70% \$ 0.00 \$ 17,956,000.00 0.00% 100.00 0.00% 10.30% 89.70% \$ 0.00 0.00% ( RCON1590 ) Daily Held For Sale: 100.00 0.00% 0.00% 100.00% \$ 0.00 0.00% 100.00 100.00% \$ 0.00 0.00% \$ 0.00 0.00% \$0.00 0.00% 0.00% (Warehouse Line **HFS Participations** \$0.00 **HFS Participations** \$ 0.00 Subtotal A (CM - FM) \$ 785,041,379,46 Subtotal A (CM - FM) \$ 828,853,383,47 (Not to exceed 300% of T1C) (Not to exceed 300% of T1C) Subtotal B: (SF-MF) Subtotal B: (SF-MF) \$ 606,851,528.64 \$ 608 781 614 17

\$ 1.391.892.908.10

Blanket: \$1,437,634,997.64 Change in \$45,742,089.53 exceed 35% of Total Assets)

Report Executed On 5/7/2019

- 1.B. Monthly Held for Sale (Note: you will see this category even if you don't participate in this program). Data will be populated in a future enhancement.
- Daily Held for Sale

Current Blanket:

35% of Total Assets)

Subtotal A & B (not to exceed

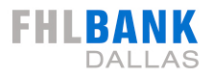

# **Comparison Report**

#### **"Old" Comparison Report – Before**

| wersome coandra cya       | " I I I I I I I I I I I I I I I I                                                                                                    |
|---------------------------|----------------------------------------------------------------------------------------------------|
| Home                      | BLANKET LIEN WORKSHEET PRIOR TO UPDATE                                                                                                    |
| Cash Management           | Collateral Exceptions Updated 05/07/2019                                                                                                    |
| Advances                  | Go To The After Blanket Lien Worksheet                                                                                                    |
| Name Your Own Advance     |                                                                                                    |
| Advance Auctions          | FHLB (blktwksheet) 05/06/19BLANKET LIEN STATUS WORKSHEETPage No. 1                                                                                                  |
| NYOR - Reverse Auction    | FHFA ID:         MEMBER TYPE: CFI         CREDIT RATING:         B           TOTAL ASSETS:         \$305,253,000         TIER 1 CAPITAL (T1C):         \$68,444,000 |
| Letters of Credit         | FINANCIAL DATE: 12/31/2018 TRIAL BALANCE: ONSITE VERIFICATION:                                                                                                    |
| Letters of Credit         | 1) SINGLE FAMILY (RCON5367, CU703) \$35,321,000<br>Less: Participations \$0                                                                                         |
| Interest Rate Derivatives | Adjustments \$0                                                                                                    |
| Deposit Auctions          | Delivered Loans (Book Value) \$0<br>\$0                                                                                                    |
| Collateral                | Net Adjusted<br>Multiplied by Collateral Value% by 100%-(Ineligible% + Exception%)x Price 77.85% x 90.40% x 100.00%<br>TOTAL SINGLE FAMILY 524.857.648              |
| DDA 🗖                     |                                                                                                    |
| Capital Stock             | 2)MULTIFAMILY (RCON1460) \$5,454,000<br>Less: Delinquencies \$0                                                                                                    |
| Profile                   | Delivered Loans (Book Value) \$0<br>Net Adjusted \$5,454,000                                                                                                    |
| Customer Profile          | Multiplied by Collateral Value% by 100%-(Ineligible% + Exception%)x Price 70.00% x 84.70% x 99.00%                                                                  |
| Customer Profile Archive  | TOTAL MULTIFAMILY \$3,201,340                                                                                                    |
| Blanket Lien Comparison   | 3) COMMERCIAL (RCONF160-F161) \$117,110,000                                                                                                    |
| Switch FHFA ID            | Less: Delinquencies \$0<br>Delivered Loans (Book Value) \$0                                                                                                    |
|                           | Net Adjusted \$117,110,000<br>Multiplied by Colleteral Values by 100% (Incligibles + Exceptions)y Drice 70,00% y 70,00% y 90,00%                                    |
| FHFA ID                   | CFI COLLATERAL USED-ELIGIBLE FOR ONE YEAR \$0                                                                                                    |
|                           | TOTAL COMMERCIAL \$64,114,212                                                                                                    |
|                           | 4) COMMERCIAL CONSTRUCTION (RCONF158) \$3,754,000                                                                                                    |
| : secure connect          | Less: Delinquencies \$0<br>Delivered Loans (Book Value) \$0                                                                                                    |
|                           | Net Adjusted \$3,754,000                                                                                                    |
|                           | TOTAL COMMERCIAL CONSTRUCTION S1,432,526                                                                                                    |
|                           | 5) LAND LOANS (RCONF159/1420) \$21,892,000                                                                                                    |
|                           | Less: Delinquencies \$0<br>Delivered Loaps (Book Value)                                                                                                    |
|                           | Net Adjusted \$21,892,000                                                                                                    |
|                           | Multiplied by Collateral Value% by 100%-(Ineligible% + Exception%)x Price 40.00% x 86.50% x 100.00%<br>TOTAL LAND LOANS \$7,574,632                                 |
|                           | 6) HOME EQUITY (RCON1797/5368, CU386) \$1,844,000                                                                                                    |
|                           | Other R/E Related Collateral Deducted From 1-4 Dwelling Units \$0<br>Less: Delinquencies \$0                                                                        |
|                           |                                                                                                    |

FH

#### "Old" Comparison Report - After

| Vetrome Chandra Qua                       |                                                                                                    | FHLBA |
|-------------------------------------------|----------------------------------------------------------------------------------------------------|-------|
| Home                                      | BLANKET LIEN WORKSHEET AFTER UPDATE                                                                                                    |       |
| Cash Management                           | Collateral Exceptions Updated 05/07/2019                                                                                                    |       |
| Advances                                  | Go To The Before Blanket Lien Worksheet                                                                                                    |       |
| Name Your Own Advance<br>(NYOA)           |                                                                                                    |       |
| Advance Auctions                          | FHLB (blktwksheet) 05/07/19 BLANKET LIEN STATUS WORKSHEET Page No. 1                                                                                                    |       |
| NYOR - Reverse Auction                    | FHFA LD:     MEMBER TYPE: CFI     CREDIT RATING:     B       TOTAL ASSETS:     \$305,253,000     TIER 1 CAPITAL (T1C):     \$68,444,000       FINANCE:     12/31/2018     TDIAL BALANCE:     05/08/2019     ONSITE VEDETECCTION:                                                                                                    |       |
| Letters of Credit                         |                                                                                                    |       |
| Letters of Credit                         | 1) SINGLE FAMILY (RCON5367, C0703) \$35,321,000<br>Less: Participations \$0<br>Adjustments \$0                                                                                                    |       |
| Deposit Auctions                          | Delivered Loans (Book Value) \$0<br>\$0<br>\$0<br>\$0                                                                                                    |       |
| Collateral                                | Net Adjusted<br>Multiplied by Collateral Value% by 100%-(Ineligible% + Exception%)x Price 77.85% x 92.60% x 100.00%<br>TOTAL SINGLE FAMILY \$25,462,591                                                                                                    |       |
| Capital Stock                             | 2)MULTIFAMILY (RCON1460) \$5,454,000<br>Less: Delinquencies \$0<br>Delivered Loans (Book Value) \$0                                                                                                    |       |
| Customer Profile                          | Net Adjusted \$5,454,000<br>Multiplied by Collateral Value% by 100%-(Ineligible% + Exception%)x Price 70.00% x 89.70% x 99.00%<br>TOTAL MULTIPAMILY \$3.390.321                                                                                                    |       |
| Blanket Lien Worksheet                    |                                                                                                    |       |
| Blanket Lien Comparison<br>Switch FHFA ID | 3) COMMERCIAL (RCONFIGU-FIGI)<br>Less: Delinquencies<br>Delivered Loans (Book Value)<br>Net Adjusted<br>Multiplied by Collateral Value% by 100%-(Ineligible% + Exception%)x Price<br>CFI COLLATERAL USED-ELIGIBLE FOR ONE YEAR<br>TOTAL COMMERCIAL<br>\$117,110,000<br>\$117,110,000<br>\$0<br>\$0<br>\$0<br>\$0<br>\$0<br>\$0<br>\$0<br>\$0<br>\$0 |       |
| : secure connect                          | 4) COMMERCIAL CONSTRUCTION (RCONF158)<br>Less: Delinquencies<br>Delivered Loans (Book Value)<br>Net Adjusted<br>Multiplied by Collateral Value% by 100%-(Ineligible% + Exception%)x Price<br>TOTAL COMMERCIAL CONSTRUCTION<br>\$1,432,526                                                                                                    |       |
|                                           | 5) LAND LOANS (RCONF159/1420)<br>Less: Delinquencies<br>Delivered Loans (Book Value)<br>Net Adjusted<br>Multiplied by Collateral Value% by 100%-(Ineligible% + Exception%)x Price<br>TOTAL LAND LOANS<br>\$7,574,632                                                                                                    |       |
| Color Co                                  | 6) HOME EQUITY (RCON1797/5368, CU386) \$1,844,000<br>Other R/E Related Collateral Deducted From 1-4 Dwelling Units \$0<br>Less: Delinquencies \$0                                                                                                    |       |

DALL

.AS

#### **Access to the New Comparison Report**

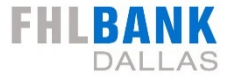

| Home                                                                                   | 🖶 Home 📄 Securites Co | lateral 🗮 Blanket Lien 🔻       |                                |
|----------------------------------------------------------------------------------------|-----------------------|--------------------------------|--------------------------------|
| Cash Management                                                                        |                       | 🖹 Blanket Lien Worksheet       |                                |
| Advances                                                                               |                       | Blanket Lien Worksheet History |                                |
| Letters of Credit                                                                      |                       | Comparisch, Report             | Blanket Lien Worksheet History |
| Letters of Credit                                                                      | 👻 Blanket Lien Wor    | ksheet History                 |                                |
| Request for Release<br>Collateral Maintenance<br>Reports                               | As Of Date: 5/7/      | 2019 8:15:58 PM 👻              | Download : PDF CSV             |
| Blanket Lien Worksheet Archive<br>Collateral Verifications<br>Loan Delivery<br>Reports |                       |                                |                                |

Select Comparison Report from the Blanket Lien menu dropdown.

## **Key Changes of the New Comparison Report**

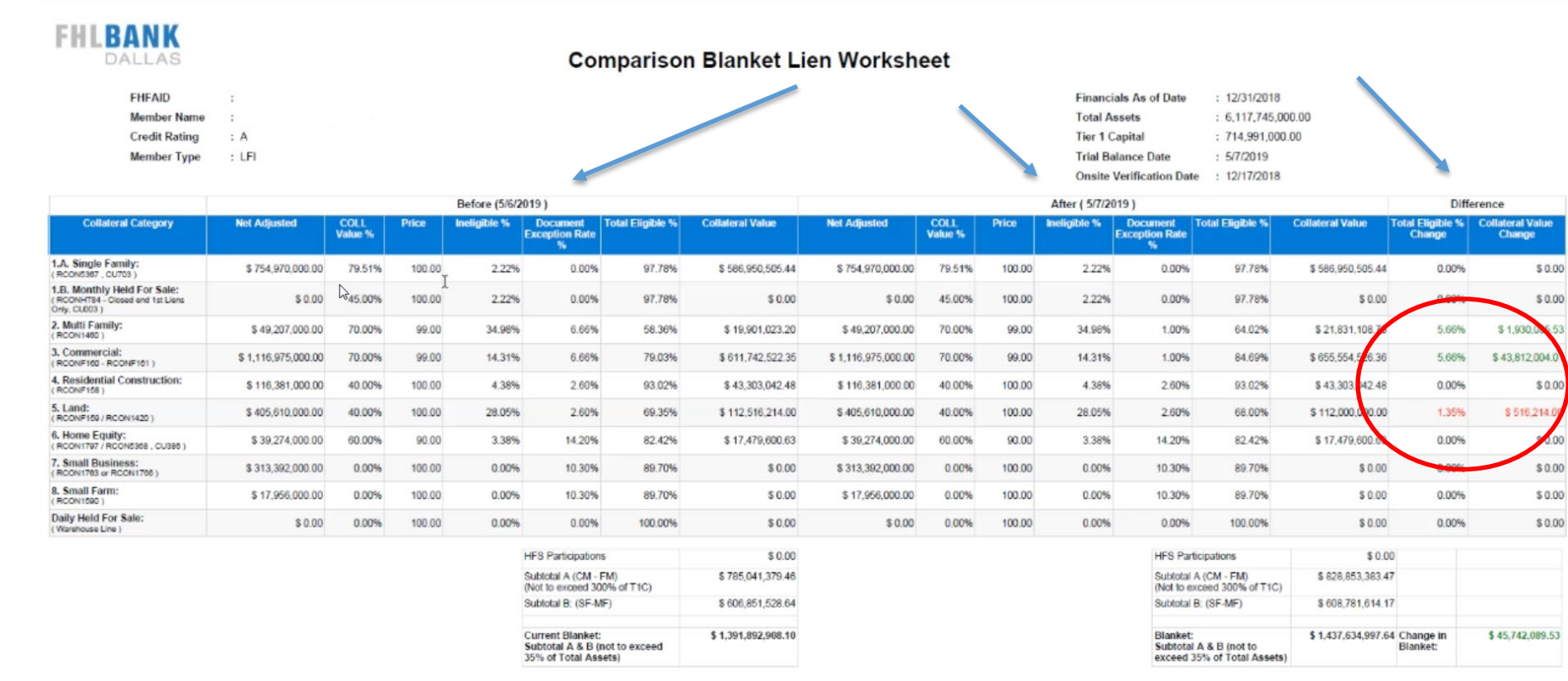

• Enhanced Comparison Blanket Lien Worksheet shows a side-by side comparison of changes. **No more shifting between screens!** 

Report Executed On 5/7/2019

- Before/after/difference tabs show greater comparative capabilities
- Red and green text is used to indicate changes
  - A red line item indicates a negative change in your collateral value and eligible collateral
  - A green line item indicates a positive change in your collateral value and eligible collateral

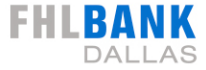

# **Archives or Report History**

#### "Old" Archive Menu

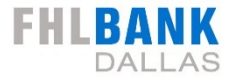

| Home                                                                                                    | Blanket Lie  | n Workshe    | et Archive          |                              |
|----------------------------------------------------------------------------------------------------|--------------|--------------|---------------------|------------------------------|
| Cash Management<br>Advances<br>Name Your Own Advance<br>(NYOA)<br>Advance Auctions                                                                                                    | Current Me   | 04/18/2019 ¥ | Submit Request      | -                            |
| NYOR - Reverse Auction<br>Letters of Credit<br>Letters of Credit                                                                                                    | —Month End   | l Reports    |                     | -                            |
| Interest Rate Derivatives<br>Deposit Auctions                                                                                                    | Report Date: | 03/29/2019 🗸 | Submit Request      | -                            |
| Collateral<br>DDA<br>Capital Stock<br>Capital Stock<br>Customer Profile<br>Customer Profile Archive<br>Blanket Lien Worksheet<br>Blanket Lien Worksheet Archive<br>Blanket Lien Comparison<br>Collateral Verifications<br>Switch FHFA ID<br>FHFA ID |              |              | The old a were loca | rchive reports<br>ated here. |

#### **New Worksheet Archives**

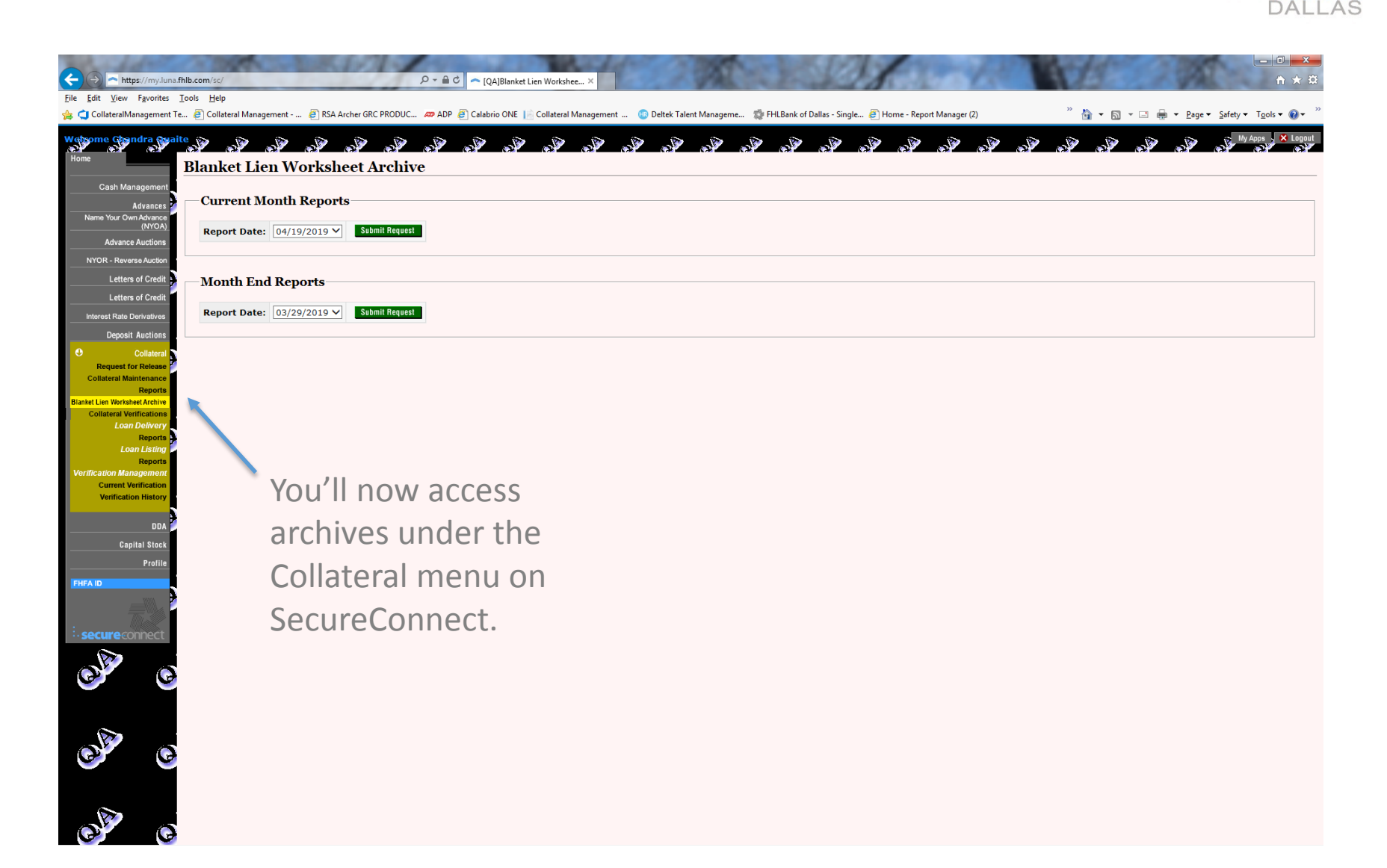

FHLBANK

#### **New Blanket Lien Worksheet Archives**

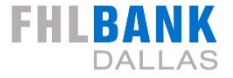

|        |              | L'UT-1                    | Contraction (Contraction) | an beau  | N. AN        | 10.00   |              |               | 195.4 | 1924 | 1000 | 100    |          | 1000  | 1000  | 1000 | 100 |
|--------|--------------|---------------------------|---------------------------|----------|--------------|---------|--------------|---------------|-------|------|------|--------|----------|-------|-------|------|-----|
| Home   | 2            |                           | Home                      | Securite | s Collateral | 📰 Bla   | nket Lien 🔻  |               |       |      |      |        |          |       |       |      |     |
|        | Cash Ma      | anagement                 |                           |          |              | 🖹 Bla   | inket Lien W | orksheet      |       |      |      |        |          |       |       |      |     |
|        |              | Advances                  |                           |          |              | 🖻 Bla   | nket Liep, W | orksheet Hist | ory   |      |      |        |          |       |       |      |     |
|        | Letter       | rs of Credit              |                           |          |              | E Co    | mparison Re  | port          |       |      |      | Riank  | ot I ion | Works | choot |      |     |
|        | Letter       | rs of Credit              |                           |          |              |         |              |               |       |      |      | Dialik |          | mona  | moor  |      |     |
| 0      | Demost       | Collateral<br>for Delegat |                           |          | FHFAID       | i.      | :            |               |       |      |      |        |          |       |       |      |     |
| c      | ollateral M  | laintenance               |                           |          | Membe        | er Name | :            |               |       |      |      |        |          |       |       |      |     |
| Blanks | t Lien Works | Reports<br>sheet Archive  |                           |          | Credit       | Rating  | : В          |               |       |      |      |        |          |       |       |      |     |
|        | Collateral V | Verifications             |                           |          | Membe        | er Type | : CFI        |               |       |      |      |        |          |       |       |      |     |
|        | Loa          | Reports                   |                           |          |              |         |              |               |       |      |      |        |          |       |       |      |     |
|        | L            | oan Listing               |                           |          |              |         |              |               |       |      |      |        |          |       |       |      |     |
|        |              | Reports                   |                           |          |              |         |              |               |       |      |      |        |          |       |       |      |     |

Select Blanket Lien Worksheet History from the Blanket Lien menu dropdown.

#### **Blanket Lien Worksheet Historical Report**

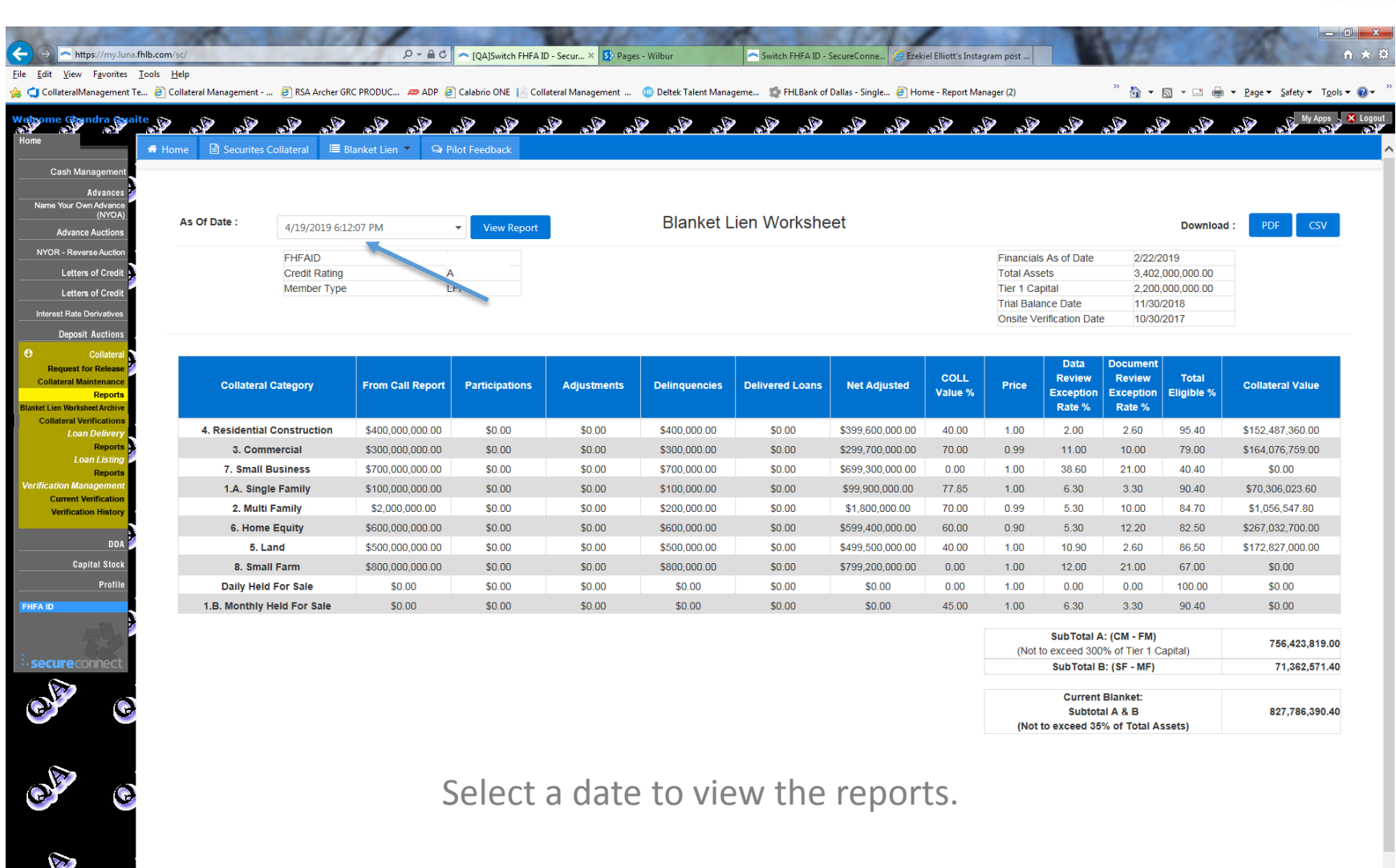

FHLBANK

## **Blanket Lien Worksheet History**

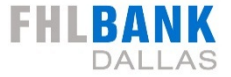

| 🏶 Home 🖹 Sec | curites Collateral 🛛 🗮 I | 🗮 Blanket Lien 🔻      |                                   | t Feedback |                         |  |  |  |
|--------------|--------------------------|-----------------------|-----------------------------------|------------|-------------------------|--|--|--|
| As Of Date : | 4/19/2019 6:12:07 PN     | /19/2019 6:12:07 PM 🔹 |                                   |            | Blanket Lien Worksheet  |  |  |  |
|              | Select a date            | ~                     |                                   |            |                         |  |  |  |
|              | 4/19/2019 6:12:07 PM     | 1                     |                                   |            |                         |  |  |  |
|              | 4/18/2019 6:13:51 PM     | 1                     |                                   |            |                         |  |  |  |
|              | 4/17/2019 6:13:54 PM     |                       | Voula                             |            | antion to download      |  |  |  |
|              | 4/17/2019 3:48:36 PM     | 1                     | You have the option to download   |            |                         |  |  |  |
|              | 4/15/2019 6:12:42 PM     | 1                     | reports into a PDF or CSV format. |            |                         |  |  |  |
|              | 4/15/2019 6:12:12 PM     | 1                     | Planca nota th                    |            | at reports rup prior to |  |  |  |

Please note that reports run prior to June 17, 2019 will reflect the previous worksheet format and will not be retrofitted to the new, enhanced format.

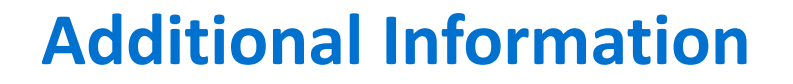

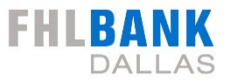

Check the <u>SecureConnect home page</u> for important updates

Visit our <u>collateral training resources page</u> for training materials.

View a video of this guide. (link to this in Vimeo) <u>https://edit.fhlb.com/services/Pages/20190521.aspx</u>

Contact Collateral Services at: <u>collateral@fhlb.com</u> or 800.541.0597